## YOU NEED

- TMCM-1160
- Stepper motor
- Serial interface: RS485, CAN, or USB
- If you choose RS485 or CAN: interface converter suitable to your module
- Supply voltage: +24 V DC or +48 V DC (9... 51 V DC)
- TMCL-IDE program and PC
- Cables for interface, motor, and power

## **S**TARTING UP

 Choose your interface.
USB: connect USB interface to PC. Download and install the file TMCM-1160.inf (www.trinamic.com) after connecting the power supply.
RS485 or CAN: use the interface connector and connect an interface converter.

Connect the chosen interface to PC.

- 2. Connect the power supply.
- 3. Connect the motor.
- 4. Turn power ON. The green LED starts flashing slowly and the motor is powered but in standstill now. If this does not occur, turn power OFF and check your connections and power supply!
- 5. Start the TMCM-IDE program. See next page how to configure the connection and to use the IDE.
- 6. Type in the open window:

ROL 0, 500 //Rotate motor 0 with speed 500 WAIT TICKS, 0, 500 MST 0 ROR 0, 250 //Rotate motor 0 with speed 250 WAIT TICKS, 0, 500 MST 0

- 7. Click the *Assemble* icon. Thereafter click the *Download* icon to download the code to the module. Click the *Run* icon. The program will now be executed.
- 8. Click the Stop icon and start TMCL<sup>™</sup> Direct Mode to issue the following commands:

**ROR** rotate right, motor **0**, value **500** -> click *Execute /* The motor is rotating now. **MST** motor stop, motor **0** -> click *Execute /* The motor stops now.

### FIRST STEPS ARE MADE.

Please refer to the TMCM-1160 Hardware and Firmware Manuals, too.

TRINAMIC Motion Control GmbH & Co. KG Hamburg, Germany

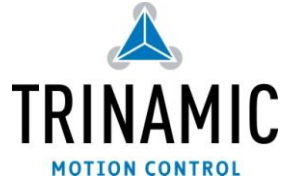

### PRECAUTIONS

- Do not mix up connections or short-circuit pins.
- Avoid bounding I/O wires with motor power wires.
- Do not exceed the maximum power supply of +51 V DC!
- Do not connect or disconnect the motor while powered!
- START WITH POWER SUPPLY OFF!

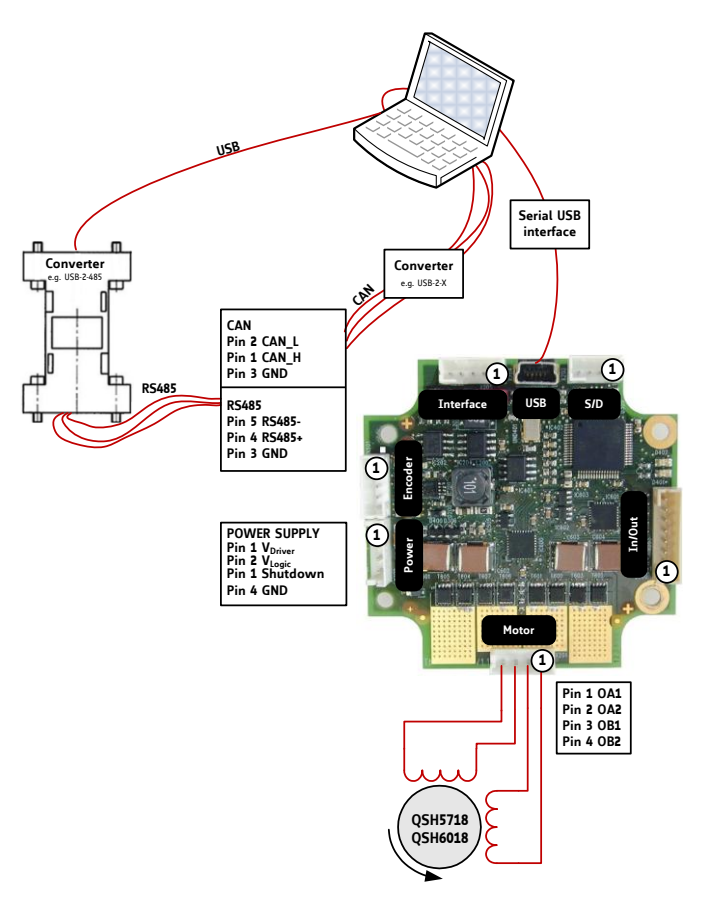

# Getting started

## TMCL-IDE

The TMCL-IDE is available on <u>www.trinamic.com</u>.

- 1. Make sure the COM port you intend to use is not blocked by another program.
- 2. Open TMCL-IDE by clicking TMCL.exe.
- 3. Choose *Setup* and *Options* and thereafter the *Connection tab*.

| File Edit TMCL Debug        | Setup Help         |
|-----------------------------|--------------------|
| D 🛯 🖬 🛔 🗱 🛸 '               | Deptions           |
| Test4.tmc                   | S Configure Module |
| //Noch ein Test             | Search Module      |
| <pre>#include paramet</pre> | Distall OS         |

4. Choose COM port and Type. Click OK.

| A Options                            |
|--------------------------------------|
| Assembler Connection Debugger        |
| Lype: RS232 / RS485 / USB (COM port) |
| RS232 / RS485                        |
| Port: COM1 -                         |
| <u>B</u> aud: 9600 -                 |
| A <u>d</u> dress: 1 🕃 <u>S</u> earch |
|                                      |
|                                      |
| <u>Q</u> K <u>C</u> ancel            |

 Write a program code into the editor window and save it with *File/Save*. Note, that TMCL programs run standalone on the module, too.

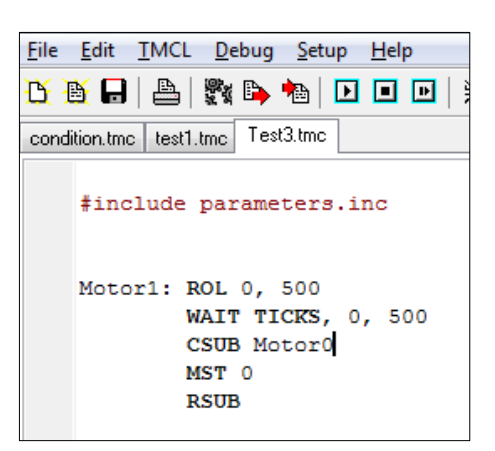

TRINAMIC Motion Control GmbH & Co. KG Hamburg, Germany

6. Click Assemble first, then Download and Run to start the program.

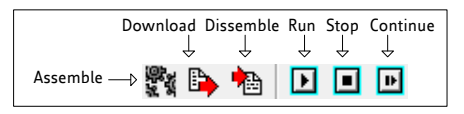

7. Stop all running programs by clicking *Stop* and start *Direct Mode* by clicking the appropriate icon.

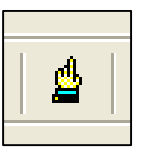

- 8. The TMCM-1160 is automatically detected, if the communication is established.
- 9. Issue a command by choosing *Instruction*, *Type*, *Motor*, and *Value* and click *Execute* to send it to the module.

| INCL Instruction Selector<br>Instruction:<br>1 - ROR rotate right | Type: O < <don't care=""></don't> | Motor / Bank: | Value:<br>▼ 0 8 |
|-------------------------------------------------------------------|-----------------------------------|---------------|-----------------|
|                                                                   |                                   |               |                 |

### TROUBLESHOOTING

#### IF COMMUNICATION IS NOT ESTABLISHED

- Check if the green LED lights up. If not, check your power supply.
- Try to start *Direct Mode* and check, if the module is detected automatically.
- Check, if you are using the right COM port and it is not blocked by another program.
- Check, if the file *TMCM*-1160.inf is installed correctly.
- Check your connection settings. Default: 9600 baud, address 1.
- Check if the RS485 or CAN converter functions.

#### IF MOTOR DOES NOT RESPOND

- Usually the communication is not established (see above).
- Check the motor connection.
- If you are using a TMCL program try a movement command in *Direct Mode* to check if there is a problem with it.
- Restore factory settings by using instruction 137 for cancelling all settings modified by the user.

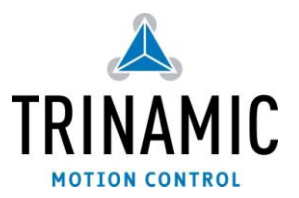

#### www.trinamic.com